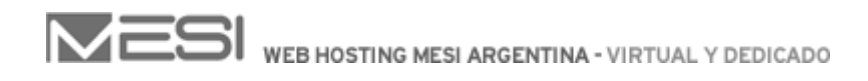

## Creación de regla de mensaje para el Spam (Outlook express)

Para crear la regla de mensaje ingrese en "Herramientas" -> "Reglas de mensaje" -> "Correo" .

| 🕅 Dandeja de entrada - D                                                | utiook Express                                                                  |                                                  |                                                                                                    | - 10 D |
|-------------------------------------------------------------------------|---------------------------------------------------------------------------------|--------------------------------------------------|----------------------------------------------------------------------------------------------------|--------|
| Archeu Edicin Ver                                                       | Heranisettai Menade Ayuda<br>Envise y redie<br>Securitie tudee                  | · 😖 . 😡 🔉                                        |                                                                                                    |        |
| 🤏 Bandeja de en                                                         | Libreta de descupres ObietRavús ell<br>Agregar residente a Libreta de descupres |                                                  |                                                                                                    |        |
| Cepetas<br>Cultock Express<br>B Capetas locales                         | Respective recently                                                             | Kitom     Kitom     Lite de rententes biogunados | P 00007200737.15<br>0007/200736.39                                                                                                    |        |
| Chavisor<br>Chavisor<br>Chase<br>Chavisor de s.<br>Chavitas<br>Chavitas | Contraction de contractor                                                       |                                                  | and an of the second second seco |        |
| - (3) Desertos envisós<br>- (3) Elementos eleninas<br>- (5) Burrador    | se tos<br>Den                                                                   |                                                  |                                                                                                    | -      |
|                                                                         | Asserts                                                                         |                                                  |                                                                                                    |        |
| Creaneglas para termates de a                                           | uarreso electo fancia.                                                          |                                                  |                                                                                                    | لد     |

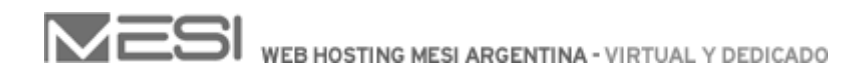

En el primer recuadro "1. seleccione las condiciones para la regla" tilde la opción "La línea asunto contiene las palabras especificadas", en el segundo recuadro "2. seleccione las acciones para la regla" tilde la opción "moverlo a la carpeta especificada".

| egla de correo nueva                                                                                                    | ? ×                  |
|----------------------------------------------------------------------------------------------------|----------------------|
| Seleccione primero las condiciones y las acciones y especifique despue<br>descripción.<br>1. Seleccione las gondiciones para la regla:                                                                                     | és los valores en la |
| <ul> <li>La línea De contiene personas</li> <li>La línea Asunto contiene las palabras especificadas</li> <li>El cuerpo del mensaje contiene las palabras especificadas</li> <li>La línea Para contiene personas</li> </ul> | *<br>*               |
| 2. Seleccione las <u>a</u> cciones para la regla:                                                                                                    |                      |
| Copiarlo a la carpeta especificada     Eliminarlo     Reenviarlo a personas                                                                                                    |                      |
| <ol> <li><u>D</u>escripción de la regla (haga clic en un valor subrayado para modific</li> </ol>                                                                                                    | arlo):               |
| Aplicar esta regla después de la llegada del mensaje<br>La línea Asunto <u>contiene las palabras especificadas</u><br>Moverlo a la carpeta <u>especificada</u>                                                             |                      |
| I<br>4. <u>N</u> ombre de la regla:                                                                                                    |                      |
| Nueva regla de correo nº 1                                                                                                    |                      |

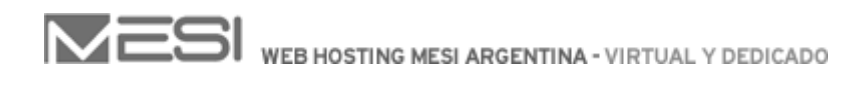

Luego haga click en las palabras marcadas en azul "contiene las palabras especificadas" y "especificada" .

En la primera escriba la palabra {Spam} (entre llaves), presione el botón "Agregar" y haga click en "Aceptar" .

| n Agregar.      |
|-----------------|
| <u>Ag</u> regar |
|                 |
| <u>Q</u> uitar  |
| Opciones        |
|                 |
|                 |
| Cancelar        |
|                 |

A continuación haga click en la segunda palabra en azul "especificada", presione el botón "Nueva carpeta" ingrese el nombre de la misma y presione "Aceptar".

| Nueva carpeta         | ×        |
|-----------------------|----------|
| Nombre de la carpeta: | Aceptar  |
|                       | Cancelar |
|                       |          |

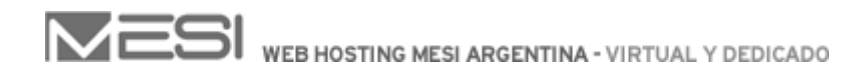

Una vez creada la carpeta haga click sobre la misma y presione el botón "Aceptar" .

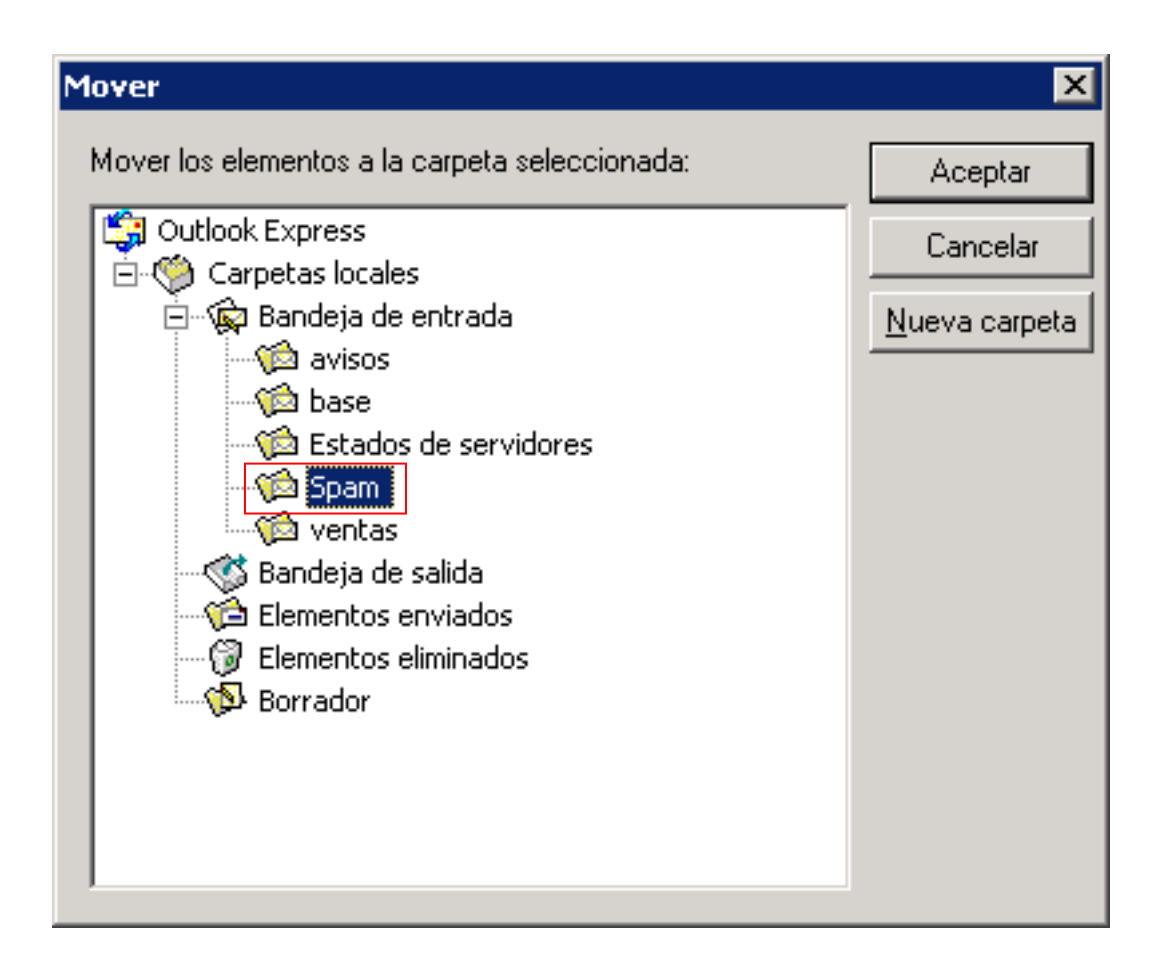

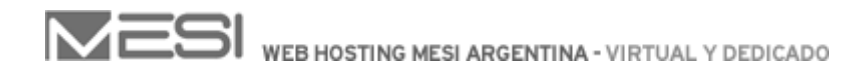

Complete el último campo con un nombre para la regla y presione "Aceptar".

| tegla de correo nueva                                                                                                    | ? ×                  |
|----------------------------------------------------------------------------------------------------|----------------------|
| Seleccione primero las condiciones y las acciones y especifique despué<br>descripción.                                               | és los valores en la |
| Seleccione las condiciones para la regla:                                                                                            |                      |
| La línea De contiene personas                                                                                                    | <u>^</u>             |
| La línea Asunto contiene las palabras especificadas                                                                                  |                      |
| El cuerpo del mensaje contiene las palabras especificadas                                                                            |                      |
| La línea Para contiene personas                                                                                                    | -                    |
| 2. Seleccione las <u>a</u> cciones para la regla:                                                                                    |                      |
| Moverlo a la carpeta especificada                                                                                                    |                      |
| Copiarlo a la carpeta especificada                                                                                                   |                      |
| Eliminarlo                                                                                                    |                      |
| Reenviarlo a personas                                                                                                    | -                    |
| 3. <u>D</u> escripción de la regla (haga clic en un valor subrayado para modific                                                     | arlo):               |
| Aplicar esta regla después de la llegada del mensaje<br>La línea Asunto <u>contiene "{Spam}"</u><br>Moverlo a la carpeta <u>Spam</u> |                      |
| 4. <u>N</u> ombre de la regla:                                                                                                    |                      |
| Spam                                                                                                    |                      |
| Aceptar                                                                                                    | Cancelar             |

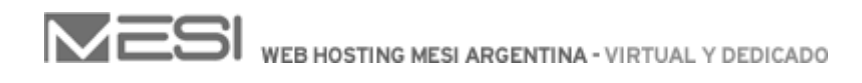

Haciendo click en el botón "Aplicar ahora" se aplicará la regla para todos los mensajes que ya descargó.

Presione "Aceptar" y la regla ya estará configurada para diferenciar los mails catalogados como spam a una carpeta específica.

| ☑ Spam                                                                                                    | Nue <u>v</u> a                               |
|----------------------------------------------------------------------------------------------------|----------------------------------------------|
|                                                                                                    | Modificar                                    |
|                                                                                                    | Copiar                                       |
|                                                                                                    | Quitar                                       |
|                                                                                                    | Aplicar ahora.                               |
| <u>Subir</u><br>Bajar<br>Descripción de la <u>r</u> egla (haga clic en un valo<br>Aplicar esta regla después de la llegada de | or subrayado para modificarlo):<br>I mensaje |
| a linea Asunto <u>contiene "{Spam}"</u><br>Noverlo a la carpeta Spam                                                          |                                              |

Esperamos que este pequeño tutorial le resulte útil.

Ante cualquier inquietud al respecto no dude en ponerse en contacto con nosotros mediante mail o MSN a <u>soporte@mesi.com.ar</u> o por teléfono al 011-4331-MESI (6374).